## ASA/PIX : Exemple de configuration de serveur VPN distant avec NAT entrant pour le trafic client VPN avec CLI et ASDM

### Contenu

Introduction Conditions préalables Conditions requises Composants utilisés Produits connexes Conventions Informations générales Configurez l'ASA/PIX en tant que serveur VPN distant avec l'ASDM Configurez l'ASA/PIX en tant que serveur VPN distant avec l'ASDM Configurez l'ASA/PIX en tant que serveur VPN distant et pour NAT d'arrivée avec le CLI Vérifiez Dispositif de sécurité ASA/PIX - Commandes show Dépannez Informations connexes

## **Introduction**

Ce document décrit comment configurer le dispositif de sécurité adaptatif (ASA) de la gamme Cisco 5500 pour qu'il agisse en tant que serveur VPN distant à l'aide de l'Adaptive Security Device Manager (ASDM) ou du CLI et du NAT pour le trafic entrant du client VPN. L'ASDM fournit la gestion et la surveillance de la sécurité de classe mondiale par une interface de gestion basée sur le Web, intuitive et facile à utiliser. Une fois que la configuration de Cisco ASA est complète, elle peut être vérifiée par le Client VPN Cisco.

## **Conditions préalables**

#### **Conditions requises**

Ce document suppose que l'ASA est complètement opérationnel et configuré pour permettre au Cisco ASDM ou CLI d'apporter des modifications de configuration. On assume qu'également L'ASA est configurée pour NAT sortant. Référez-vous <u>permettent à des hôtes internes Access aux</u> <u>réseaux extérieurs avec l'utilisation de PAT</u> pour plus d'informations sur la façon configurer NAT sortant.

**Remarque:** Référez-vous à <u>Permettre l'accès HTTPS pour l'ASDM</u> ou <u>PIX/ASA 7.x : SSH dans</u> <u>l'exemple de configuration d'interface interne et externe</u> pour permettre au périphérique d´être configuré à distance par l'ASDM ou Secure Shell (SSH).

#### Composants utilisés

Les informations contenues dans ce document sont basées sur les versions de matériel et de logiciel suivantes :

- Version de logiciel 7.x d'appliance de sécurité adaptable Cisco et plus tard
- Version 5.x et ultérieures d'Adaptive Security Device Manager
- Version 4.x et ultérieures de Client VPN Cisco

Les informations contenues dans ce document ont été créées à partir des périphériques d'un environnement de laboratoire spécifique. Tous les périphériques utilisés dans ce document ont démarré avec une configuration effacée (par défaut). Si votre réseau est opérationnel, assurezvous que vous comprenez l'effet potentiel de toute commande.

#### **Produits connexes**

Cette configuration peut également être utilisée avec la version 7.x et ultérieures d'appareils de Sécurité de Cisco PIX.

#### **Conventions**

Pour plus d'informations sur les conventions utilisées dans ce document, reportez-vous à <u>Conventions relatives aux conseils techniques Cisco</u>.

## Informations générales

Les configurations d'accès à distance fournissent un accès à distance sécurisé pour les Clients VPN Cisco, tels que les utilisateurs mobiles. Un VPN d'accès à distance permet aux utilisateurs distants d'accéder sécuritairement aux ressources réseau centralisées. Le Client VPN Cisco se conforme au protocole IPSec et est spécifiquement conçu pour fonctionner avec l'appareil de sécurité. Cependant, l'appareil de sécurité peut établir des connexions d'IPSec avec beaucoup de clients protocol-conformes. Référez-vous aux <u>guides de configuration ASA</u> pour plus d'informations sur IPSec.

Les groupes et les utilisateurs sont des concepts de noyau en Gestion de la Sécurité des VPN et dans la configuration de l'appareil de sécurité. Ils spécifient les attributs qui déterminent l'accès d'utilisateurs et l'utilisation du VPN. Un groupe est une collection d'utilisateurs traités comme entité unique. Les utilisateurs obtiennent leurs attributs dans les politiques de groupe. Les groupes de tunnel identifient la stratégie de groupe pour les connexions spécifiques. Si vous n'assignez pas une stratégie de groupe particulière aux utilisateurs, la stratégie de groupe par défaut pour la connexion s'applique.

Un groupe de tunnel se compose d'un ensemble d'enregistrements qui détermine les politiques de connexion de tunnel. Ces enregistrements identifient les serveurs auxquels les utilisateurs de tunnel sont authentifiés, aussi bien que les serveurs de comptabilité, le cas échéant, auxquels les informations de connexion sont envoyées. Ils identifient également une politique de groupe par défaut pour les connexions, et ils contiennent des paramètres protocol-spécifiques de connexion.

Les groupes de tunnel incluent un nombre restreint d'attributs qui concernent la création du tunnel elle-même. Les groupes de tunnel incluent un pointeur à une politique de groupe qui définit des attributs adaptés à l'utilisateur.

## **Configurations**

#### Configurez l'ASA/PIX en tant que serveur VPN distant avec l'ASDM

Terminez-vous ces étapes afin de configurer Cisco ASA en tant que serveur VPN distant avec l'ASDM :

 Ouvrez votre navigateur et écrivez les <IP\_Address de https:// de l'interface de l'ASA qui a été configurée pour ASDM Access> afin d'accéder à l'ASDM sur l'ASA.Prenez soin d'autoriser tous les avertissements que votre navigateur vous donne en ce qui concerne l'authenticité de certificat SSL. Le nom d'utilisateur par défaut et le mot de passe sont tous deux vides.L'ASA présente cette fenêtre pour permettre le téléchargement de l'application ASDM. Cet exemple charge l'application sur l'ordinateur local et ne fonctionne pas dans une applet

Java.

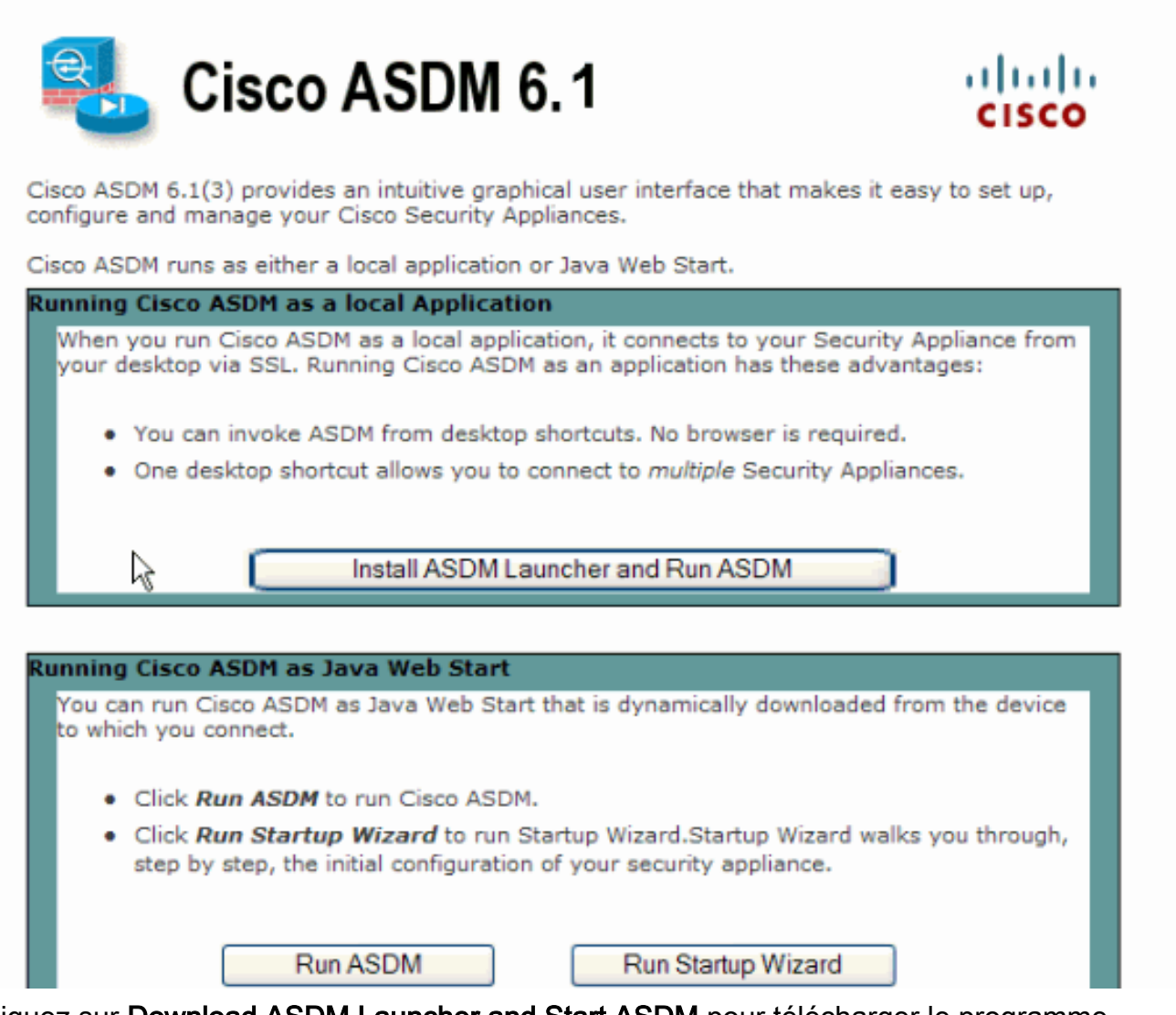

2. Cliquez sur **Download ASDM Launcher and Start ASDM** pour télécharger le programme d'installation de l'application ASDM.

- 3. Une fois le lanceur d'ASDM téléchargé, exécutez les étapes stipulées par les invites afin d'installer le logiciel et d'exécuter le lanceur de Cisco ASDM.
- 4. Entrez l'adresse IP pour l'interface que vous avez configurée avec la commande http -, ainsi qu'un nom d'utilisateur et un mot de passe, le cas échéant.Cet exemple utilise cisco123 comme nom d'utilisateur et cisco123 comme mot de

|            | 🕵 Cisco ASDM Launche                |                                                           |          |  |
|------------|-------------------------------------|-----------------------------------------------------------|----------|--|
|            |                                     |                                                           | cisco    |  |
|            | Device IP Address / Name:           | 10.77.241.111                                             | <b>*</b> |  |
|            | Username:                           | cisco123                                                  |          |  |
|            | Password:                           | * * * * * * *                                             |          |  |
|            | Run in Demo Mode                    |                                                           |          |  |
|            |                                     |                                                           |          |  |
| passe.     |                                     |                                                           | 🗎 🖆 🔒    |  |
| 5. Assista | nts choisis > assistant d'IP        | sec VPN de la fenêtre                                     |          |  |
|            | 🚰 Cisco ASDM 6.1 fo                 | or ASA - 10.77.241.111                                    |          |  |
|            | File View Tools Wi                  | zards Window Help                                         |          |  |
|            | Home 🖧 Cor                          | Startup Wizard                                            |          |  |
|            | Device List                         | IPsec VPN Wizard                                          |          |  |
|            | 🖶 Add <u>î</u> Delete               | SSL VPN Wizard                                            |          |  |
| d'accue    | □ □ 10.77.241.10<br>□ □ 10.77.241.1 | Pign Availability and Scalabilit<br>Packet Capture Wizard | y wizaro |  |

- 6. Sélectionnez le type de tunnel VPN d'Accès à distance et assurez-vous que l'interface de tunnel VPN est placée comme désirée, et cliquez sur Next comme affiché ici.

| 🖆 VPN Wizard                                                                                                    |                                                                                                    |
|----------------------------------------------------------------------------------------------------|----------------------------------------------------------------------------------------------------|
| VPN Wizard                                                                                                    | VPN Tunnel Type (Step 1 of)                                                                                                    |
| Brandh<br>Frankh<br>Frankh<br>Fr | Use this wizard to configure new site-to-site VPN tunnels or new remote access VPN tunnels. A<br>tunnel between two devices is called a site-to-site tunnel and is bidirectional. A tunnel<br>established by calls from remote users such as telecommuters is called remote access tunnel.<br>This wizard creates basic tunnel configurations that you can edit later using the ASDM. |
| Corporate                                                                                                    | VPN Tunnel Type: Site-to-Site VPN                                                                                                    |
|                                                                                                    | Site-to-Site                                                                                                    |
|                                                                                                    | Remote Access                                                                                                    |
| 6                                                                                                    | VPN Tunnel Interface: Outside                                                                                                    |
|                                                                                                    | Enable inbound IPsec sessions to bypass interface access lists. Group policy and per-user<br>authorization access lists still apply to the traffic.                                                                                                    |
|                                                                                                    | < Back Next > Finish Cancel Help                                                                                                    |

7. Le type de client vpn est choisi, comme affiché. Le Client VPN Cisco est choisi ici. Cliquez sur Next

(Suivant).

| 🖆 VPN Wizard         | Σ                                                                                                    | < |
|----------------------|----------------------------------------------------------------------------------------------------|---|
| VPN Wizard           | Remote Access Client (Step 2 of)                                                                                                    |   |
| Branch               | Remote access users of various types can open VPN tunnels to this ASA. Select the type of<br>VPN client for this tunnel.                |   |
|                      | VPN Client Type:                                                                                                    |   |
| Home                 | Cisco VON Clent, Delease 3 y or higher                                                                                                  |   |
| Corporate<br>Network | or other Easy VPN Remote product                                                                                                    |   |
| SINTE IN             |                                                                                                    |   |
| -Ital                | Microsoft Windows client using L2TP over IPsec                                                                                          |   |
|                      | Specify the PPP authentication protocol. If a protocol is not<br>specified on the remote client, do not specify it.                     |   |
| -                    | PAP V CHAP V MS-CHAP-V1 MS-CHAP-V2 EAP-PROXY                                                                                            |   |
| TIT                  | Specify if the client will send tunnel group name as - username@tunnelgroup.                                                            |   |
|                      | Client will send tunnel group name as username@tunnelgroup.                                                                             |   |
|                      | If pre-shared authentication is used with this option then DefaultRAGroup's<br>pre-shared key and ppp authentication are also modified. |   |
|                      | < Back Next > Finish Cancel Help                                                                                                    |   |

Écrivez un nom pour le nom du groupe tunnel. Entrez les informations d'authentification à utiliser, qui sont la clé pré-partagée dans cet exemple. La clé pré-partagée utilisée dans cet exemple est cisco123. Le Tunnel Group Name utilisé dans cet exemple est Cisco. Cliquez sur Next

(Suivant).

| 🖆 VPN Wizard                                     |                                                                                                    |
|--------------------------------------------------|----------------------------------------------------------------------------------------------------|
| VPN Wizard                                       | VPN Client Authentication Method and Tunnel Group Name (Step 3 of)                                                                                                    |
| Branch<br>Branch<br>Home<br>Corporato<br>Network | The ASA allows you to group remote access tunnel users based on common connection parameters and clent attributes configured in the subsequent screens. Configure authentication method and tunnel group for this remote connection. Use the same tunnel group name for the device and the remote clent.         Authentication Method <ul> <li>Pre-shared key</li> <li>Pre-Shared Key:</li> <li>Certificate</li> <li>Certificate Signing Algorithm: rsa-sig</li> <li>Certificate Name:</li> <li>Challenge/response authentication (CRACK)</li> </ul> |
|                                                  | < Back Next > Finish Cancel Help                                                                                                    |

9. Choisissez si vous voulez que des utilisateurs distants soient authentifiés à la base de données des utilisateurs locaux ou à un groupe de serveurs AAA externe. Remarque: Vous ajoutez des utilisateurs à la base de données locale des utilisateurs dans l'étape 10. Remarque: Référez-vous aux groupes de serveurs d'authentification et d'autorisation PIX/ASA 7.x pour des utilisateurs VPN par l'intermédiaire de l'exemple de configuration ASDM pour les informations sur la façon dont configurer un Groupe de serveurs AAA externe avec l'ASDM.

| 🖆 VPN Wizard                                                                                                    |                                                                                                    | × |
|----------------------------------------------------------------------------------------------------|----------------------------------------------------------------------------------------------------|---|
| VPN Wizard                                                                                                    | Client Authentication (Step 4 of)                                                                                                    |   |
| Branch<br>Branch<br>Br | To authenticate remote users using local device user database, select the first option below.<br>You can create user accounts in the next step.<br>To use external AAA servers instead, select the second option. You can select an existing AAA<br>server group or create a new one using the New button below.<br>To manage all other AAA settings, go to Configuration > Device Management > Users/AAA in<br>the main ASDM window. |   |
|                                                                                                    | < Back Next > Finish Cancel He                                                                                                    | P |

10. Fournissez un nom d'utilisateur et un mot de passe facultatif et cliquez sur Add afin d'ajouter de nouveaux utilisateurs à la base de données d'authentification de l'utilisateur. Cliquez sur Next (Suivant).Remarque: Ne pas supprimer les utilisateurs existants de cette fenêtre. Configuration > Device Management > Users/AAA > User Accounts choisi dans la fenêtre principale ASDM pour éditer les entrées existantes dans la base de données ou pour les retirer de la base de données.

| 🖆 VPN Wizard         |                                                                                                    | × |
|----------------------|----------------------------------------------------------------------------------------------------|---|
| VPN Wizard           | User Accounts (Step 5 of 11)                                                                                                    |   |
|                      | Add new users into the user authentication database. To edit existing entries in the database<br>or to remove them from the database, go to Configuration > Device Management ><br>Users/AAA > User Accounts in the main ASDM window. |   |
| Home                 | User to Be Added                                                                                                    |   |
| Corporate<br>Network | Username: disco123                                                                                                    |   |
| THE TAK              | cisco Add >>                                                                                                    |   |
|                      | Password (optional): Delete                                                                                                    |   |
|                      |                                                                                                    |   |
| THEFT                | Confirm Password (optional):                                                                                                    |   |
| - P                  |                                                                                                    |   |
|                      |                                                                                                    |   |
|                      |                                                                                                    |   |
|                      | < Back Next > Finish Cancel Help                                                                                                    |   |

 Afin de définir un groupe d'adresses locales à assigner dynamiquement aux clients vpn distants, cliquez sur New pour créer un nouveau pool d'IP.

| 🖆 VPN Wizard                                            |                                                                                                    | $\times$ |
|---------------------------------------------------------|----------------------------------------------------------------------------------------------------|----------|
| VPN Wizard                                              | Address Pool (Step 6 of 11)                                                                                                    |          |
| Branch<br>Branch<br>Isp<br>Home<br>Corporate<br>Natwork | Enter a pool of local addresses to be used for assigning dynamic IP addresses to remote VPN clients.          Tunnel Group Name :       clisco         Pool Name:       New |          |
|                                                         | Pool Settings<br>Range Start Address:<br>Range End Address:<br>Subnet Mask:                                                                                                 |          |
|                                                         | < Back Next > Finish Cancel Help                                                                                                    |          |

12. Dans la nouvelle fenêtre intitulée **ajoutez le pool d'IP** fournissent ces informations, et cliquent sur OK.**Nom du pool d'IPCommencer l'adresse IPFinir l'adresse IPMasque de** 

| <b>F</b>    | Add IP Pool          |               |   |
|-------------|----------------------|---------------|---|
|             |                      |               |   |
|             | Name:                | vpnpool       |   |
|             | Starting IP Address: | 192.168.1.1   |   |
|             | Ending IP Address:   | 192.168.1.254 |   |
|             | Subnet Mask:         | 255.255.255.0 | * |
|             |                      | -             |   |
|             | ОК                   | Cancel Help   |   |
| sous-réseau |                      |               | _ |

13. Après que vous définissiez le groupe d'adresses locales à assigner dynamiquement aux clients vpn distants quand ils se connectent, cliquez sur Next.

| 🖆 VPN Wizard                                                                                                    |                                                                                                    | × |
|----------------------------------------------------------------------------------------------------|----------------------------------------------------------------------------------------------------|---|
| VPN Wizard                                                                                                    | Address Pool (Step 6 of 11)                                                                          |   |
| Branch<br>Branch<br>F<br>Branch<br>F<br>Branch<br>F<br>Branch<br>F<br>Branch<br>F<br>Branch<br>F<br>F<br>F<br>F<br>F<br>F<br>F<br>F<br>F<br>F<br>F<br>F<br>F<br>F<br>F<br>F<br>F<br>F<br>F | Enter a pool of local addresses to be used for assigning dynamic IP addresses to remote VPN clients. |   |
| Corporate<br>Network                                                                                                    | Tunnel Group Name : cisco                                                                            |   |
| THE IN                                                                                                    | Pool Name: vpnpool 🗸 New                                                                             |   |
|                                                                                                    | Pool Settings                                                                                        |   |
| THUIL                                                                                                    | Range Start Address: 192.168.1.1                                                                     |   |
| - Carlotter                                                                                                    | Range End Address: 192.168.1.254                                                                     |   |
| The state                                                                                                    | Subnet Mask: 255,255,255,0                                                                           |   |
|                                                                                                    |                                                                                                    | J |
|                                                                                                    | < Back Next > Finish Cancel Help                                                                     | 2 |

14. *Facultatif :* Spécifiez les informations du serveur DNS et WINS et un nom de Domaine par défaut à diffuser aux clients VPN distants.

| 🖆 VPN Wizard     |                                                                                     |                                                                                                    |
|------------------|-------------------------------------------------------------------------------------|----------------------------------------------------------------------------------------------------|
| VPN Wizard       | Attributes Pushed to Client (Optional)(                                             | Step 7 of 11)                                                                                                 |
| Brandi<br>Brandi | Attributes you configure below are push<br>ASA. If you do not want an attribute pus | ed to the VPN client when the client connects to the shed to the client, leave the corresponding field blank. |
| Corporate        | Tunnel Group:                                                                       | cisco                                                                                                    |
| Scale in         | Primary DNS Server:                                                                 | I                                                                                                    |
|                  | Secondary DNS Server:                                                               |                                                                                                    |
| 1111             | Primary WINS Server:                                                                |                                                                                                    |
| TAT              | Secondary WINS Server:                                                              |                                                                                                    |
|                  | Default Domain Name:                                                                |                                                                                                    |
|                  |                                                                                     | < Back Next > Finish Cancel Help                                                                              |

15. Spécifiez les paramètres pour l'IKE, également connus sous le nom de IKE phase 1.Les configurations des deux côtés du tunnel doivent correspondre exactement. Cependant, le Client VPN Cisco sélectionne automatiquement la configuration appropriée pour lui-même. Par conséquent, aucun configuration d'IKE n'est nécessaire sur le PC Client.

| 🖆 VPN Wizard                                                                                                    |                                                                                                    | × |
|----------------------------------------------------------------------------------------------------|----------------------------------------------------------------------------------------------------|---|
| VPN Wizard                                                                                                    | IKE Policy (Step 8 of 11)                                                                                                    |   |
| Branch<br>Branch<br>F<br>F<br>F<br>F<br>F<br>F<br>F<br>F<br>F<br>F<br>F<br>F<br>F<br>F<br>F<br>F<br>F<br>F<br>F | Select the encryption algorithm, authentication algorithm, and Diffie-Hellman group for the<br>devices to use to negotiate an Internet Key Exchange (IKE) security association between<br>them. Configurations on both sides of the connection must match exactly. |   |
| Notwork ke                                                                                                    | Encryption: DES                                                                                                    |   |
|                                                                                                    | Authentication: MD5                                                                                                    |   |
| - Think                                                                                                    | Diffie-Helman Group: 2                                                                                                    |   |
|                                                                                                    |                                                                                                    |   |
|                                                                                                    | < Back Next Finish Cancel Help                                                                                                    | • |

16. Cette fenêtre montre un résumé des actions que vous avez prises. Cliquez sur **Finish** si vous êtes satisfait de votre configuration.

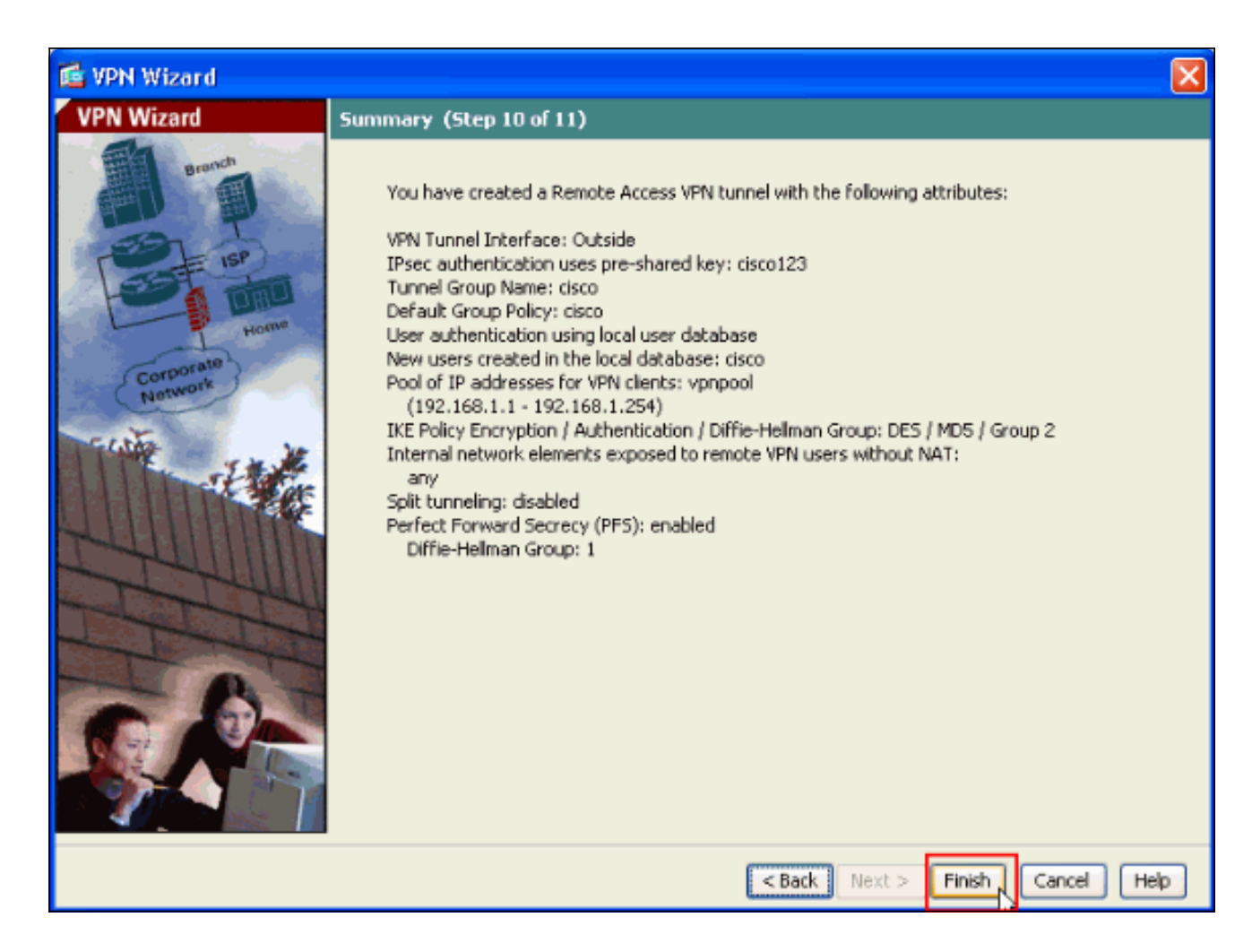

#### Configurez l'ASA/PIX au trafic d'arrivée NAT de client vpn avec l'ASDM

Terminez-vous ces étapes afin de configurer Cisco ASA au trafic d'arrivée NAT de client vpn avec l'ASDM :

1. Choisissez la **configuration > le Pare-feu > des règles nat**, et cliquez sur Add. Dans la liste déroulante, choisie **ajoutez la règle NAT** 

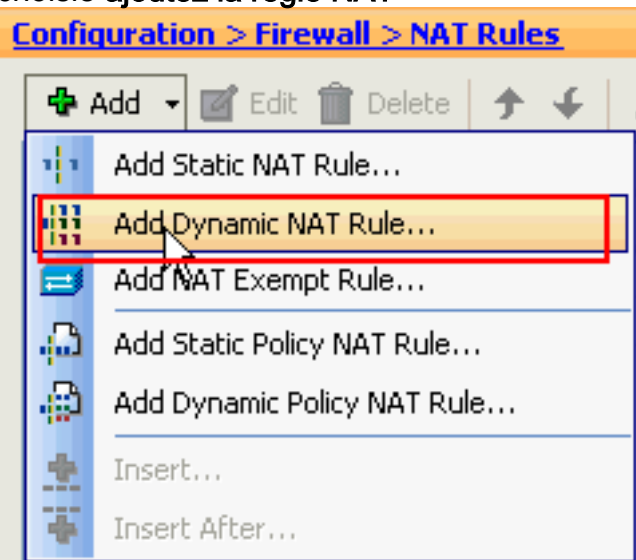

#### dynamique.

2. Dans la fenêtre **dynamique de règle NAT d'ajouter**, choisissez l'**extérieur** comme interface, et cliquez sur le bouton de furetage à côté de la case de **source**.

| 📬 Add Dy                                                       | namic NAT Rule                       |                                                                                              |        |
|----------------------------------------------------------------|--------------------------------------|----------------------------------------------------------------------------------------------|--------|
| Original —<br>Interface<br>Source:<br>Translated<br>Select a ( | e: Outside                           | anslation.                                                                                   |        |
| Pool ID<br>0                                                   | Interface<br>(outbound)<br>(inbound) | Addresses Pool<br>Same as original address (identity)<br>Same as original address (identity) | Manage |
| Connect                                                        | ion Settings                         | OK Cancel Help                                                                               | \$     |

 Dans la fenêtre de source de furetage, sélectionnez les objets de réseau appropriés et choisissez également la **source** sous la section sélectionnée de source, et cliquez sur OK. Ici l'objet de réseau de 192.168.1.0 est choisi.

| 🖆 Browse Source           |                        |     |               |             |              |  |  |
|---------------------------|------------------------|-----|---------------|-------------|--------------|--|--|
| 💠 Add 📝 Edit 📋 Delete 🛛 🔍 |                        |     |               |             |              |  |  |
| Filter:                   |                        |     |               |             | Filter Clear |  |  |
| Name                      | <sup>1</sup> IP Addres | s   | Netmask       | Description |              |  |  |
| Network Objects           |                        |     |               |             |              |  |  |
| - 🎲 any                   | 0.0.0.0                |     | 0.0.0.0       |             |              |  |  |
| 📲 inside-network          | 172.16.1.0             |     | 255.255.255.0 |             |              |  |  |
| 🙀 Outside-netwo           | rk 10.10.10.0          | 1 1 | 255.255.255.0 |             |              |  |  |
| 192.168.1.0               | 192.168.1.             | 0   | 255.255.255.0 |             |              |  |  |
|                           |                        |     |               | —           |              |  |  |
|                           |                        |     |               |             |              |  |  |
|                           |                        |     |               |             |              |  |  |
|                           |                        |     |               |             |              |  |  |
|                           |                        |     |               |             |              |  |  |
|                           |                        |     |               |             |              |  |  |
|                           |                        |     |               |             |              |  |  |
|                           |                        |     |               |             |              |  |  |
|                           |                        |     |               |             |              |  |  |
|                           |                        |     |               |             |              |  |  |
|                           |                        |     |               |             |              |  |  |
|                           |                        |     |               |             |              |  |  |
|                           |                        |     |               |             |              |  |  |
|                           |                        |     |               |             |              |  |  |
|                           |                        |     |               |             |              |  |  |
|                           |                        |     |               |             |              |  |  |
| Selected Source           |                        |     |               |             |              |  |  |
| Source -> 192.1           | .68.1.0/24             |     |               |             |              |  |  |
|                           |                        |     |               |             |              |  |  |
|                           |                        |     |               | L or        | Cancel       |  |  |

4. Le clic gèrent.

| 6                    | Add Dyna     | amic NAT Rule                                  |                                                                                              | X      |
|----------------------|--------------|------------------------------------------------|----------------------------------------------------------------------------------------------|--------|
| Ori<br>1<br>S<br>Tra | ginal        | Outside<br>192.168.0.0<br>bal pool for dynamic | Translation.                                                                                 |        |
|                      | Pool ID<br>0 | Interface<br>(outbound)<br>(inbound)           | Addresses Pool<br>Same as original address (identity)<br>Same as original address (identity) | Manage |
| C                    | onnection    | n Settings                                     |                                                                                              | *      |
|                      |              |                                                | OK Cancel Help                                                                               |        |

5. Dans la fenêtre de pool global de gérer, cliquez sur

| <b></b> | Manage Global Pool |           |                |  |  |  |  |
|---------|--------------------|-----------|----------------|--|--|--|--|
|         | Pool ID            | Interface | Addresses Pool |  |  |  |  |
|         |                    |           |                |  |  |  |  |
|         |                    |           |                |  |  |  |  |
|         |                    |           |                |  |  |  |  |
|         |                    |           |                |  |  |  |  |
|         |                    | ОК        | Cancel Help    |  |  |  |  |

6. Dans la fenêtre de pool d'adresses globales d'ajouter, choisissez l'intérieur comme interface et 2 comme ID de groupe. Assurez-vous également que la case d'option à côté de PAT utilisant l'adresse IP de l'interface est sélectionnée. Cliquez sur Add>>, et puis cliquez sur OK.

| 🞼 Add Global Address Pool                                                                                                    |                     |                |
|----------------------------------------------------------------------------------------------------|---------------------|----------------|
| Interface: inside  Pool ID: 2                                                                                                    |                     |                |
| IP Addresses to Add   Range   Starting IP Address:   Ending IP Address:   Netmask (optional):   Port Address Translation (PAT)   IP Address:   Netmask (optional): | Add >><br><< Delete | Addresses Pool |
| Address of the interface                                                                                                    | Cancel              | Help           |

 Cliquez sur OK après que vous sélectionniez le pool global avec l'ID 2 de groupe configuré dans l'étape précédente

| Add Dynamic NAT Rule         Original         Interface:       Outside         Source:       192.168.1.0/24 |        |
|----------------------------------------------------------------------------------------------------|--------|
| Original Interface: Outside Source: 192.168.1.0/24                                                          |        |
| Interface: Outside                                                                                          |        |
| Source: 192.168.1.0/24                                                                                      |        |
|                                                                                                    |        |
| Translated                                                                                                  |        |
| Select a global pool for dynamic translation.                                                               |        |
| Pool ID Interface Addresses Pool                                                                            |        |
| 0 (outbound) Same as original address (identity)                                                            |        |
| 0 (inbound) Same as original address (identity)                                                             |        |
| 2 inside Inside                                                                                             | Manage |
|                                                                                                    |        |
|                                                                                                    |        |
|                                                                                                    |        |
| Connection Settings                                                                                         | ۲      |
|                                                                                                    |        |
| Cancel Help                                                                                                 |        |

8. Cliquez sur Apply maintenant de sorte que la configuration soit appliquée à l'ASA. This se termine la

configuration.

| Configur | Configuration > Firewall > NAT Rules |                          |                  |             |              |          |  |  |
|----------|--------------------------------------|--------------------------|------------------|-------------|--------------|----------|--|--|
| 💠 Add    | 👻 📑 Edit 🍿 Dele                      | ete   🛧 🗲   👗 🖿          | 🐘 - 🛛 🔍 Find 🗄   | 🔁 Diagram 🗐 | Packet Trace |          |  |  |
|          | <b>T</b>                             | Original                 |                  |             | Translated   |          |  |  |
| #        | Туре                                 | Source                   | Destination      | Service     | Interface    | Addre:   |  |  |
| 🔳 Outsi  | de (1 Dynamic rules)                 |                          |                  |             |              |          |  |  |
| 1        | Dynamic                              | 192.168.1.0/24           |                  |             | inside       | 💷) insid |  |  |
| ⊡∙inside | (1 Exempt rules, 1 D                 | ynamic rules)            |                  |             |              |          |  |  |
| 1        | 🞫 Exempt                             | 🌍 any                    | 🛃 192.168.1.0/24 |             | (outbound)   |          |  |  |
| 2        | 识 Dynamic                            | 🇳 any                    |                  |             | Outside      | 🎫 Out    |  |  |
|          |                                      |                          |                  |             |              |          |  |  |
|          |                                      |                          |                  |             |              |          |  |  |
|          |                                      |                          |                  |             |              |          |  |  |
|          |                                      |                          |                  |             |              |          |  |  |
|          |                                      |                          |                  |             |              |          |  |  |
|          |                                      |                          |                  |             |              |          |  |  |
|          |                                      |                          |                  |             |              |          |  |  |
|          |                                      |                          |                  |             |              |          |  |  |
|          |                                      |                          |                  |             |              |          |  |  |
|          |                                      |                          |                  |             |              |          |  |  |
|          |                                      |                          |                  |             |              |          |  |  |
|          |                                      |                          |                  |             |              |          |  |  |
|          |                                      |                          |                  |             |              |          |  |  |
|          |                                      |                          |                  |             |              |          |  |  |
|          |                                      |                          |                  |             |              |          |  |  |
|          |                                      |                          |                  |             |              |          |  |  |
|          |                                      |                          |                  |             |              |          |  |  |
|          |                                      |                          |                  |             |              |          |  |  |
|          |                                      |                          |                  |             |              |          |  |  |
| <        | 1111                                 |                          |                  |             |              | >        |  |  |
| 🔄 Enab   | le traffic through the               | firewall without address | translation      |             |              |          |  |  |
|          |                                      |                          |                  |             |              |          |  |  |
|          |                                      | Appl                     | y Reset          |             |              |          |  |  |
|          |                                      |                          |                  |             |              |          |  |  |

# Configurez l'ASA/PIX en tant que serveur VPN distant et pour NAT d'arrivée avec le <u>CLI</u>

| Exécution de Config sur le périphérique ASA                     |  |  |  |  |
|-----------------------------------------------------------------|--|--|--|--|
| ciscoasa# <b>show running-config</b> : Saved ASA Version 8.0(3) |  |  |  |  |
| ! hostname ciscoasa enable password 8Ry2YjIyt7RRXU24            |  |  |  |  |
| encrypted names ! interface Ethernet0/0 nameif Outside          |  |  |  |  |
| security-level 0 ip address 10.10.10.2 255.255.255.0 !          |  |  |  |  |
| interface Ethernet0/1 nameif inside security-level 100          |  |  |  |  |
| ip address 172.16.1.2 255.255.255.0 ! ! passwd                  |  |  |  |  |
| 2KFQnbNIdI.2KYOU encrypted boot system disk0:/asa803-           |  |  |  |  |
| k8.bin ftp mode passive access-list inside_nat0_outbound        |  |  |  |  |
| extended permit ip any 192.168.1.0 255.255.255 0 pager          |  |  |  |  |
| lines 24 logging enable mtu Outside 1500 mtu inside 1500        |  |  |  |  |
| ip local pool vpnpool 192.168.1.1-192.168.1.254 mask            |  |  |  |  |
| <b>255.255.255.0</b> no failover icmp unreachable rate-limit 1  |  |  |  |  |
| burst-size 1 asdm image disk0:/asdm-615.bin asdm history        |  |  |  |  |
| enable arp timeout 14400 nat-control global (Outside) 1         |  |  |  |  |
| interface global (inside) 2 interface nat (Outside) 2           |  |  |  |  |

192.168.1.0 255.255.255.0 outside nat (inside) 0 accesslist inside\_nat0\_outbound nat (inside) 1 0.0.0.0 0.0.0.0 route Outside 0.0.0.0 0.0.0.0 10.10.10.3 1 timeout xlate 3:00:00 timeout conn 1:00:00 half-closed 0:10:00 udp 0:02:00 icmp 0:00:02 timeout sunrpc 0:10:00 h323 0:05:00 h225 1:00:00 mgcp 0:05:00 mgcp-pat 0:05:00 timeout sip 0:30:00 sip\_media 0:02:00 sip-invite 0:03:00 sipdisconnect 0:02:00 timeout uauth 0:05:00 absolute dynamic-access-policy-record DfltAccessPolicy http server enable no snmp-server location no snmp-server contact !--- Configuration for IPsec policies. !---Enables the crypto transform configuration mode, !--where you can specify the transform sets that are used !--- during an IPsec negotiation. crypto ipsec transform-set ESP-DES-SHA esp-des esp-sha-hmac crypto ipsec transform-set ESP-DES-MD5 esp-des esp-md5-hmac crypto dynamic-map SYSTEM\_DEFAULT\_CRYPTO\_MAP 65535 set pfs group1 crypto dynamic-map SYSTEM\_DEFAULT\_CRYPTO\_MAP 65535 set transform-set ESP-DES-SH ESP-DES-MD5 crypto map Outside\_map 65535 ipsec-isakmp dynamic SYSTEM\_DEFAULT\_CRYPTO\_MAP crypto map Outside\_map interface Outside crypto isakmp enable Outside !---Configuration for IKE policies. !--- Enables the IKE policy configuration (config-isakmp) !--- command mode, where you can specify the parameters that !--- are used during an IKE negotiation. Encryption and !--- Policy details are hidden as the default values are chosen. crypto isakmp policy 10 authentication pre-share encryption des hash sha group 2 lifetime 86400 crypto isakmp policy 30 authentication pre-share encryption des hash md5 group 2 lifetime 86400 telnet timeout 5 ssh timeout 60 console timeout 0 management-access inside threat-detection basic-threat threat-detection statistics access-list group-policy cisco internal group-policy cisco attributes vpn-tunnel-protocol IPSec !--- Specifies the username and password with their !--respective privilege levels username cisco123 password ffIRPGpDSOJh9YLq encrypted privilege 15 username cisco password ffIRPGpDSOJh9YLq encrypted privilege 0 username cisco attributes vpn-group-policy cisco tunnel-group cisco type remote-access tunnel-group cisco generalattributes address-pool vpnpool default-group-policy cisco !--- Specifies the pre-shared key "cisco123" which must !--- be identical at both peers. This is a global !--- configuration mode command. tunnel-group cisco ipsec-attributes pre-shared-key \* ! class-map inspection\_default match default-inspection-traffic ! ! policy-map type inspect dns migrated\_dns\_map\_1 parameters message-length maximum 512 policy-map global\_policy class inspection\_default inspect dns migrated\_dns\_map\_1 inspect ftp inspect h323 h225 inspect h323 ras inspect netbios inspect rsh inspect rtsp inspect skinny inspect esmtp inspect sqlnet inspect sunrpc inspect tftp inspect sip inspect xdmcp ! servicepolicy global\_policy global prompt hostname context Cryptochecksum:f2ad6f9d5bf23810a26f5cb464e1fdf3 : end ciscoasa#

## **Vérifiez**

Tentez de se connecter à Cisco ASA par le Client VPN Cisco afin de vérifier que l'ASA est avec

succès configurée.

#### 1. Cliquez sur

| New.                                               |             |           |                |
|----------------------------------------------------|-------------|-----------|----------------|
| VPN Client - Version 5.0.03.0530                   |             |           |                |
| Connection Entries Status Certificates Log Options | ; Help      |           |                |
| Connect News Import Modify                         | X<br>Delete |           | ahaha<br>cisco |
| Connection Entries Certificates Log                |             |           |                |
| Connection Entry                                   | Host        | Transport |                |
|                                                    |             |           |                |
|                                                    |             |           |                |
|                                                    |             |           |                |
|                                                    |             |           |                |
|                                                    |             |           |                |
|                                                    |             |           |                |
|                                                    |             |           |                |
|                                                    |             |           |                |
|                                                    |             |           |                |
|                                                    |             |           |                |
|                                                    |             |           |                |
|                                                    |             |           |                |
| Not connected.                                     |             |           |                |

 Complétez les détails de votre nouvelle connexion.Le champ Host doit contenir l'adresse IP ou l'adresse Internet de Cisco précédemment configuré ASA. Les informations d'authentification de groupe doivent correspondre à cela utilisé dans la sauvegarde de clic d'étape 4. quand vous êtes de

| Connection Entry: MyVPNClient Description: Host: 10.10.10.2 | <br>0    |
|-------------------------------------------------------------|----------|
| Description:<br>Host: 10.10.10.2                            | 11<br> 0 |
| Host: 10.10.10.2                                            | -        |
|                                                             |          |
| Authentication Transport Backup Servers Dial-Up             |          |
| Group Authentication                                        | ation    |
| Name: cisco                                                 |          |
| Password: ******                                            |          |
| Confirm Password: ******                                    |          |
| C Certificate Authentication                                |          |
| Name:                                                       |          |
| Send CA Certificate Chain                                   |          |
| Erase User Password Save 戻 Can                              | cel      |

3. Sélectionnez la connexion de création récente, et cliquez sur **Connect**.

| Status: Disconnected   VPN Client - Version                        | 5.0.03.0530 |           |       |
|--------------------------------------------------------------------|-------------|-----------|-------|
| Connection Entries Status Certificates Log Options He              | эlp         |           |       |
| Confect New Import Modify D<br>Connection Entries Certificates Log | Delete      |           | cisco |
| Connection Entry                                                   | Host        | Transport |       |
| MyVFNLlient                                                        | 10.10.10.2  | IPSec/UDP |       |
|                                                                    |             |           |       |
|                                                                    |             |           |       |
|                                                                    |             |           |       |
|                                                                    |             |           |       |
|                                                                    |             |           |       |
|                                                                    |             |           |       |
|                                                                    |             |           |       |
|                                                                    |             |           |       |
|                                                                    |             |           |       |
|                                                                    |             |           |       |
| Not connected.                                                     |             |           |       |

4. Saisissez un nom utilisateur et un mot de passe pour l'authentification étendue. Ces informations doivent apparier cela spécifié dans les étapes 5 et

|   | VPN Client   User Authentication for "MyVPNClient"                                      |  |  |  |  |  |  |
|---|-----------------------------------------------------------------------------------------|--|--|--|--|--|--|
|   | The server has requested the following information to complete the user authentication. |  |  |  |  |  |  |
|   | Username: cisco123<br>CISCO<br>Password: *******                                        |  |  |  |  |  |  |
| 6 | OK Cancel                                                                               |  |  |  |  |  |  |

5. Une fois que la connexion est avec succès établie, choisissez les **statistiques du** menu d'état afin de vérifier les détails du tunnel.

| 🥔 status: Connected   V      | PN Client - Version           | 5.0.03.0530 |                                    | . 🗆 🛛          |
|------------------------------|-------------------------------|-------------|------------------------------------|----------------|
| Connection Entries Status Ce | ertificates Log Options       | Help        |                                    |                |
| Disconnect N                 | tics Ctrl+S<br>cations Ctrl+N | )<br>Delete | ()<br>C                            | liilii<br>Isco |
| Connection Entries Reset     | Stats                         |             |                                    |                |
| Connection Entry             | Δ                             | Host        | Transport                          |                |
| MyVPNClient                  |                               | 10.10.10.2  | IPSec/UDP                          |                |
|                              |                               |             |                                    |                |
|                              |                               |             |                                    |                |
|                              |                               |             |                                    |                |
|                              |                               |             |                                    |                |
|                              |                               |             |                                    |                |
|                              |                               |             |                                    |                |
|                              |                               |             |                                    |                |
|                              |                               |             |                                    |                |
|                              |                               |             |                                    |                |
|                              |                               |             |                                    |                |
|                              |                               |             |                                    |                |
|                              |                               |             |                                    |                |
| Connected to "MyVPNClient".  |                               |             | Connected Time: 0 day(s), 00:00.36 | •              |

Cette fenêtre montre les informations de trafic et de cryptage

| VPN Client   Statistics                                                   |                                                                     |                                                    |
|---------------------------------------------------------------------------|---------------------------------------------------------------------|----------------------------------------------------|
| Tunnel Details                                                            | Firewall                                                            |                                                    |
| Address Information<br>Client: 192.168.1.1<br>Server: 10.10.10.2          | Connection Informa<br>Entry:<br>Time:                               | n <b>tion</b><br>MyVPNClient<br>0 day(s), 00:01.13 |
| <b>Bytes</b><br>Received: 5412<br>Sent: 5416                              | Crypto<br>Encryption:<br>Authentication:                            | 56-bit DES<br>HMAC-MD5                             |
| Packets<br>Encrypted: 39<br>Decrypted: 31<br>Discarded: 8<br>Bypassed: 22 | <b>Transport</b><br>Transparent Tunne<br>Local LAN:<br>Compression: | eling:Inactive<br>Disabled<br>None                 |
|                                                                           |                                                                     | Reset                                              |
|                                                                           |                                                                     |                                                    |

fenêtre montre les informations de split tunneling

| Ĉ                                     | VPN Client       | Statistics  |                |             | × |  |  |
|---------------------------------------|------------------|-------------|----------------|-------------|---|--|--|
| Tunnel Details Route Details Firewall |                  |             |                |             |   |  |  |
|                                       | Local LAN Routes |             | Secured Routes |             |   |  |  |
|                                       | Network          | Subnet Mask | Network        | Subnet Mask | ] |  |  |
|                                       |                  |             | 0.0.0.0        | 0.0.0.0     |   |  |  |
|                                       |                  |             |                |             |   |  |  |
|                                       |                  |             |                |             |   |  |  |
|                                       |                  |             |                |             |   |  |  |
|                                       |                  |             |                |             |   |  |  |
|                                       |                  |             |                |             |   |  |  |
|                                       |                  |             |                |             |   |  |  |
|                                       |                  |             |                |             |   |  |  |
|                                       |                  |             |                |             |   |  |  |
|                                       |                  |             |                | Close       |   |  |  |

#### Dispositif de sécurité ASA/PIX - Commandes show

• show crypto isakmp sa — Affiche toutes les SA IKE en cours au niveau d'un

**hOmologue**.ASA#**show crypto isakmp sa** Active SA: 1 Rekey SA: 0 (A tunnel will report 1 Active and 1 Rekey SA during rekey) Total IKE SA: 1 1 IKE Peer: 10.10.10.1 Type : user Role : responder Rekey : no State : AM\_ACTIVE

• show crypto ipsec sa — Affiche toutes les SA IPsec en cours au niveau d'un

homologue.AsA#show crypto ipsec sa interface: Outside Crypto map tag: SYSTEM\_DEFAULT\_CRYPTO\_MAP, seq num: 65535, local addr: 10.10 .10.2 local ident (addr/mask/prot/port): (0.0.0.0/0.0.0.0/0/0) remote ident (addr/mask/prot/port): (192.168.1.1/255.255.255.255/0/0) current\_peer: 10.10.10.1, username: ciscol23 dynamic allocated peer ip: 192.168.1.1 #pkts encaps: 20, #pkts encrypt: 20, #pkts digest: 20 #pkts decaps: 74, #pkts decrypt: 74, #pkts verify: 74 #pkts compressed: 0, #pkts decompressed: 0 #pkts not compressed: 20, #pkts comp failed: 0, #pkts decomp failed: 0 #pre-frag successes: 0, #pre-frag failures: 0, #fragments created: 0 #PMTUs sent: 0, #PMTUs rcvd: 0, #decapsulated frgs needing reassembly: 0 #send errors: 0, #recv errors: 0 local crypto endpt.: 10.10.10.2, remote crypto endpt.: 10.10.10.1 path mtu 1500, ipsec overhead 58, media mtu 1500 current outbound spi: F49F954C inbound esp sas: spi: 0x3C10F9DD (1007745501) transform: esp-des esp-md5-hmac none in use settings ={RA, Tunnel, } slot: 0, conn\_id: 24576, crypto-map: SYSTEM\_DEFAULT\_CRYPTO\_MAP sa timing: remaining key lifetime (sec): 27255 IV size: 8 bytes replay detection support: Y outbound esp sas: spi: 0xF49F954C (4104099148) transform: esp-des esp-md5-hmac none in use settings ={RA, Tunnel, } slot: 0, conn\_id: 24576, crypto-map: SYSTEM\_DEFAULT\_CRYPTO\_MAP sa timing: remaining key lifetime (sec): 27255 IV size: 8 bytes replay detection support: Y

• ciscoasa(config)#debug icmp trace !--- Inbound Nat Translation is shown below for Outside to Inside ICMP echo request translating Outside:192.168.1.1/768 to inside:172.16.1.2/1 ICMP echo reply from inside:172.16.1.3 to Outside:172.16.1.2 ID=1 seq=7936 len=3 2 !--- Inbound Nat Translation is shown below for Inside to Outside ICMP echo reply untranslating inside:172.16.1.2/1 to Outside:192.168.1.1/768 ICMP echo request from Outside:192.168.1.1 to inside:172.16.1.3 ID=768 seq=8192 len=32 ICMP echo request translating Outside:192.168.1.1/768 to inside:172.16.1.2/1 ICMP echo reply from inside:172.16.1.3 to Outside:172.16.1.2 ID=1 seq=8192 len=3 2 ICMP echo reply untranslating inside:172.16.1.2/1 to Outside:192.168.1.1/768 ICMP echo request from 192.168.1.1 to 172.16.1.2 ID=768 seq=8448 len=32 ICMP echo reply from 172.16.1.2 to 192.168.1.1 ID=768 seq=8448 len=32 ICMP echo request from 192.168.1.1 to 172.16.1.2 ID=768 seq=8704 len=32 ICMP echo reply from 172.16.1.2 to 192.168.1.1 ID=768 seq=8704 len=32 ICMP echo request from 192.168.1.1 to 172.16.1.2 ID=768 seq=8960 len=32 ICMP echo reply from 172.16.1.2 to 192.168.1.1 ID=768 seq=8960 len=32

## **Dépannez**

Cette section fournit des informations que vous pouvez utiliser pour dépanner votre configuration.

L'<u>Outil Interpréteur de sortie</u> (clients <u>enregistrés</u> uniquement) (OIT) prend en charge certaines commandes **show**. Utilisez l'OIT pour afficher une analyse de la sortie de la commande **show** .

Référez-vous à <u>la plupart des L2L et solutions communs de dépannage VPN d'IPSec d'Accès à</u> <u>distance</u> pour plus d'informations sur la façon dépanner le Site-site VPN.

## Informations connexes

- Dispositifs de sécurité adaptatifs de la gamme Cisco ASA 5500
- <u>Cisco Adaptive Security Device Manager</u>
- Dépannage et alertes des dispositifs de sécurité adaptatifs de la gamme Cisco ASA 5500
- Support et documentation techniques Cisco Systems